## **Roteiro Exercício – Ajustes Diários CME**

| Mês    | Jan | Fev | Mar | Abr | Mai | Jun | Jul | Ago | Set | Out | Nov | Dez |
|--------|-----|-----|-----|-----|-----|-----|-----|-----|-----|-----|-----|-----|
| Código | F   | G   | Н   | J   | К   | М   | Ν   | Q   | U   | V   | Х   | Z   |

Entrar no site da CME Group (<u>http://www.cmegroup.com/</u>)

i. Ir para aba <u>Trading</u> e entrar em <u>Agricultural</u>

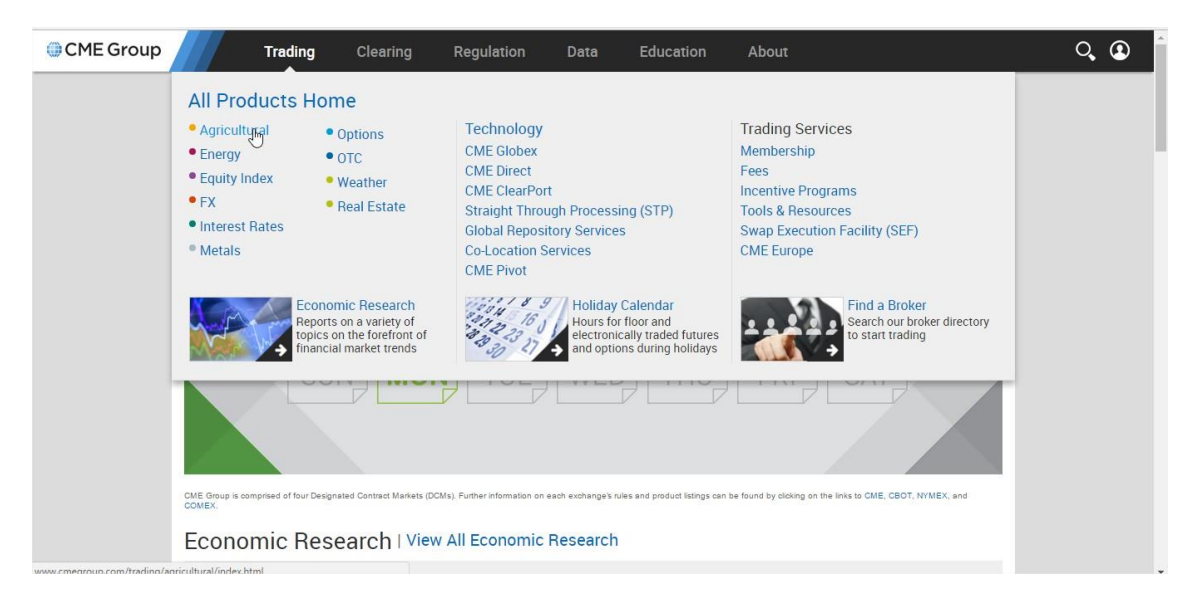

## ii. Selecione o produto desejado como no exemplo abaixo

| CME Group |                                       | Trading                        | g (                          | Clearin             | ıg             | Regulat         | ion        | Da           | ta           | Education        | About              |                                                                                     | ୍ 🛽 |
|-----------|---------------------------------------|--------------------------------|------------------------------|---------------------|----------------|-----------------|------------|--------------|--------------|------------------|--------------------|-------------------------------------------------------------------------------------|-----|
|           | Featured                              | Gra                            | ains and (                   | Dilseed             | is             | Livestock       | D          | airy         | Lumber       | Softs            | Biofuels           | Find a Broker                                                                       |     |
| 207       | All market data co<br>as a complement | ontained witi<br>to, real-time | hin the CME (<br>market data | Group wet<br>feeds. | osite should l | oe considered a | as a refer | rence only a | nd should no | be used as valid | ation against, nor | Market Reports                                                                      |     |
| •         | Product<br>Com Futures                | Code<br>ZCK7                   | Contract<br>MAY<br>2017      | OPT                 | Last<br>-      | Change          | Chart      | Open         | High<br>-    | Low              | Globex Vol         | Com Reports     Soybean Reports                                                     |     |
| G+        | Mini-Corn<br>Futures                  | хск7                           | MAY<br>2017                  |                     | -              |                 |            | -            | -            | -                | 0                  | El Wheat Reports                                                                    |     |
| +<br>4.7K | Chicago<br>SRW Wheat<br>Futures       | ZWK7                           | MAY<br>2017                  | OPT                 | -              | -               |            | -            | -            | -                | 0                  | Tools                                                                               |     |
|           | KC HRW<br>Wheat<br>Futures            | KEK7                           | MAY<br>2017                  | OPT                 | -              | -               | a          | -            |              |                  | 0                  | <ul> <li>Øpen Interest</li> <li>Roll Analyzer</li> </ul>                            |     |
|           | Soybean<br>Futures                    | ZSK7                           | MAY<br>2017                  | OPT                 |                |                 |            |              | •            |                  | 0                  | CFTC Commitment of Traders                                                          |     |
|           | Mini<br>Soybean<br>Futures            | ХКК7                           | MAY<br>2017                  |                     | -              | -               | a          |              |              |                  | 0                  | <ul> <li>Interactive Expiration Calendar</li> <li>Conversion Calculators</li> </ul> |     |
|           | Soybean<br>Meal Futures               | ZMK7                           | MAY<br>2017                  | OPT                 |                |                 |            |              |              | -                | 0                  | Subscribe                                                                           |     |
|           | Soybean Oil<br>Futures                | ZLK7                           | MAY<br>2017                  | OPT                 | -              | -               |            | -            | 3            | -                | 0                  | Daily Market Reports                                                                |     |
|           | Cate Euluroe                          | 7047                           | MAY                          |                     |                |                 |            |              |              | -                | 0                  |                                                                                     |     |

iii. Em seguida, haverá na tela informações relativas aos valores de fechamento, abertura, alta, baixa e o preço de ajuste do dia

|                                                               |                                            |                                                                                                    | 0,0                                                |                                                     | 1.05                                                                                                   | - Action                                          |                                                   |                                                  |                                         | lour of                                                                                                    |                                                                                                    |
|---------------------------------------------------------------|--------------------------------------------|----------------------------------------------------------------------------------------------------|----------------------------------------------------|-----------------------------------------------------|----------------------------------------------------------------------------------------------------|---------------------------------------------------|---------------------------------------------------|--------------------------------------------------|-----------------------------------------|----------------------------------------------------------------------------------------------------|----------------------------------------------------------------------------------------------------|
| orn f<br>obex                                                 | utur                                       | es Q                                                                                                    | uote                                               | S                                                   |                                                                                                    |                                                   | View                                              | w <mark>An</mark> oth                            | er Produ                                | ct                                                                                                    |                                                                                                    |
| Quotes                                                        | Settle                                     | ments                                                                                                    | Volu                                               | me Ti                                               | me & S                                                                                                 | ales                                              | Contra                                            | act Spec                                         | cs Ma                                   | irgins                                                                                                    | Calenda                                                                                                    |
| Glol<br>Futu                                                  | bex<br>ires                                | Glob<br>Optic                                                                                                    | ex<br>ons                                          | Open C<br>Optic                                     | utcry<br>ons                                                                                           |                                                   |                                                   | 4                                                | Auto Refr                               | esh Is                                                                                                    |                                                                                                    |
| alidation a<br>olume are<br>iarket acti                       | gainst, nor a<br>provided fo<br>vity.      | as a comple<br>r web user                                                                                                    | ement to,<br>s only and                            | real-time ma<br>1 are not pul                       | arket data<br>olished on                                                                               | feeds. Set<br>Market Da                           | tlement p<br>ata Platfor                          | rices on ins<br>m (MDP).                         | struments wi<br>These price             | ithout ope<br>is are not                                                                                                 | n interest or<br>based on                                                                                                    |
| Month                                                         | Ontions                                    | Charte                                                                                                    | Last                                               | Change                                              | Prior                                                                                                  | Onen                                              | High                                              | Low                                              | Volume                                  | Hi/<br>Low                                                                                                    | Undeted                                                                                                    |
| Month<br>AY 2017                                              | Options<br>OPT                             | Charts                                                                                                    | Last<br>361'4                                      | Change<br>+0'2                                      | Prior<br>Settle<br>361'2                                                                               | <b>Open</b><br>361'2                              | High<br>361'4                                     | Low<br>361'2                                     | Volume<br>769                           | Hi /<br>Low<br>Limit<br>386'2 /<br>336'2                                                                                 | Updated<br>19:02:18 CT<br>21 Mar 2017                                                                                                    |
| Month<br>IAY 2017<br>UL 2017                                  | Options<br>OPT<br>OPT                      | Charts                                                                                                    | Last<br>361'4<br>369'0                             | Change<br>+0'2<br>+0'2                              | Prior<br>Settle<br>361'2<br>368'6                                                                      | <b>Open</b><br>361'2<br>368'6                     | High<br>361'4<br>369'0                            | Low<br>361'2<br>368'6                            | <b>Volume</b><br>769<br>226             | Hi /<br>Low<br>Limit<br>386°2 /<br>336°2<br>393°6 /<br>343°6                                                             | Updated<br>19:02:18 CT<br>21 Mar 2017<br>19:01:43 CT<br>21 Mar 2017                                                                                           |
| Month<br>AY 2017<br>UL 2017<br>EP 2017                        | Options<br>OPT<br>OPT                      | Charts Charts                                                                                                    | Last<br>361'4<br>369'0<br>376'4                    | Change<br>+0'2<br>+0'2<br>+0'2                      | Prior           Settle           361'2           368'6           376'2                                 | <b>Open</b><br>361'2<br>368'6<br>376'2            | High<br>361'4<br>369'0<br>376'4                   | Low<br>361'2<br>368'6<br>376'2                   | Volume<br>769<br>226<br>622             | Hi /<br>Low<br>Limit<br>3862 /<br>3362<br>3936 /<br>3436<br>4012 /<br>3512                                               | Updated<br>19:02:18 CT<br>21 Mar 2017<br>19:01:43 CT<br>21 Mar 2017<br>19:01:43 CT<br>21 Mar 2017                                                             |
| Month<br>IAY 2017<br>UL 2017<br>EP 2017<br>EC 2017            | Options<br>OPT<br>OPT<br>OPT<br>OPT        | Charts Charts Ch | Last<br>361'4<br>369'0<br>376'4<br>384'6           | Change<br>+0'2<br>+0'2<br>+0'2<br>+0'2              | Prior           Settle           361'2           368'6           376'2           384'4                 | <b>Open</b><br>361'2<br>368'6<br>376'2<br>384'4   | High<br>361'4<br>369'0<br>376'4<br>384'6          | Low<br>361'2<br>368'6<br>376'2<br>384'4          | Volume<br>769<br>226<br>622<br>236      | Hi /<br>Low<br>Limit<br>386'2 /<br>336'2<br>393'6 /<br>343'6<br>401'2 /<br>351'2<br>409'4 /<br>359'4                     | Updated<br>19:02:18 CT<br>21 Mar 2017<br>19:01:43 CT<br>21 Mar 2017<br>19:01:43 CT<br>21 Mar 2017<br>19:01:43 CT<br>21 Mar 2017                               |
| Month<br>IAY 2017<br>UL 2017<br>EP 2017<br>EC 2017<br>AR 2018 | Options<br>OPT<br>OPT<br>OPT<br>OPT<br>OPT | Charts a a a a a a a a a a a a a a a a a a a                                                                                                    | Lesti<br>361'4<br>369'0<br>376'4<br>384'6<br>394'0 | Change<br>+0'2<br>+0'2<br>+0'2<br>+0'2<br>+0'2<br>0 | Prior           Settle           361'2           368'6           376'2           384'4           394'0 | Ореп<br>361'2<br>368'6<br>376'2<br>384'4<br>393'6 | High<br>361'4<br>369'0<br>376'4<br>384'6<br>394'0 | Low<br>361'2<br>368'6<br>376'2<br>384'4<br>393'6 | Volume<br>769<br>226<br>622<br>236<br>3 | Hi /<br>Low<br>Limit<br>386'2 /<br>336'2<br>393'6 /<br>343'6<br>401'2 /<br>351'2<br>409'4 /<br>359'4<br>419'0 /<br>369'0 | Updated<br>19:02:18 CT<br>21 Mar 2017<br>19:01:43 CT<br>21 Mar 2017<br>19:01:43 CT<br>21 Mar 2017<br>19:01:43 CT<br>21 Mar 2017<br>19:00:30 CT<br>21 Mar 2017 |

iv. Ao clicar na aba <u>Settlements</u> é possível obter os preços de ajuste dos últimos 5 dias;

| Corn Futures Settlements       View Another Product         Guotes       Settlements       Volume       Time & Sales       Contract Specs       Margins       Cale         Futures       Options         Trade Date: Tuesday, 21 Mar 2017 (Final)         All market data contained within the CME Group website should be considered as a reference and should not be used as validation against, nor as a complement to, real-time market data for Settlement prices on instruments without open interest or volume are provided for web users or and are not published on Market Data Platform (MDP). These prices are not based on market activity.         Month       Open       High       Low       Last       Change       Settle       Volume       Prior Day interactivity.         MAY 17       3634       3640       3592       3610       -22       3612       143,182       Of interactivity.         MAY 17       3710       3716       3666       3680       -24       3686       52,845       33         SEP 17       3784       3792       3742       3764       -22       3762       23,979       14         MAR 18       3956       3966       3924       3936       -20       3940       2,949       14         MAY 18       3994       4012       3974A       3868       -16 <td< th=""><th></th><th>Trad</th><th>ing</th><th>Clearing</th><th>Regula</th><th>tion</th><th>Data</th><th>Educatio</th><th>on Abo</th></td<> |                                                                             | Trad                                                                                                    | ing                                                                                                    | Clearing                                                                                               | Regula                                                                                                    | tion                                                                          | Data                                                                                                    | Educatio                                                                                                    | on Abo                                                                                              |
|----------------------------------------------------------------------------------------------------|-----------------------------------------------------------------------------|----------------------------------------------------------------------------------------------------|----------------------------------------------------------------------------------------------------|----------------------------------------------------------------------------------------------------|----------------------------------------------------------------------------------------------------|-------------------------------------------------------------------------------|----------------------------------------------------------------------------------------------------|----------------------------------------------------------------------------------------------------|----------------------------------------------------------------------------------------------------|
| QuotesSettlementsVolumeTime & SalesContract SpecsMarginsCaleFuturesOptionsTrade Date:Tuesday, 21 Mar 2017 (Final)TAll market data contained within the CME Group website should be considered as a reference and should not be used as validation against, nor as a complement to, real-time market data for Settlement prices on instruments without open interest or volume are provided for web users or and are not published on Market Data Platform (MDP). These prices are not based on market data for SettleMonthOpenHighLowLastChangeSettleEstimated<br>VolumePrior Day<br>InteredMAY 173634364035923610-223612143,18266JLY 173710371636663680-24368652,84533SEP 173784379237423764-22376223,97914DEC 173860387238263840-16384440,06122MAR 183956396639243936-2039402,94914MAY 18399440123974A3986B-16398652214JLY 1840304044B40064022-204020574574                                                                                                    | Corn                                                                        | Future                                                                                                    | es Set                                                                                                    | tlemer                                                                                                 | nts                                                                                                    |                                                                               | √iew Anoth                                                                                                    | ner Product                                                                                                    | •                                                                                                   |
| FuturesOptionsTrade Date: Tuesday, 21 Mar 2017 (Final)All market data contained within the CME Group website should be considered as a reference and should not be used as validation against, nor as a complement to, real-time market data for Settlement prices on instruments without open interest or volume are provided for web users or and are not published on Market Data Platform (MDP). These prices are not based on market activity.MonthOpenHighLowLastChangeSettleVolumePrior Day NinteredMAY 173634364'0359'2361'0-2'2361'2143,1826'JLY 17371'6366'6368'0-2'4368'652,8453'SEP 17378'4379'2374'2376'4-2'2376'223,9791'DEC 17386'0387'2382'6384'0-1'6384'440,06i2'MAR 18395'6396'6392'4393'6-2'0394'02,9491'JLY 18403'0404'4B400'6402'2-2'0402'05741'                                                                                                    | Quotes                                                                      | Settler                                                                                                    | nents \                                                                                                    | /olume                                                                                                 | Time & Sales                                                                                                    | Co                                                                            | ntract Spe                                                                                                    | cs Margins                                                                                                    | Calendar                                                                                            |
| Tuesday, 21 Mar 2017 (Final)All market data contained within the CME Group website should be considered as a reference and should not be used as validation against, nor as a complement to, real-time market data for Settlement prices on instruments without open interest or volume are provided for web users or and are not published on Market Data Platform (MDP). These prices are not based on market data for Market data are not published on SettleMonthOpenHighLowLastChangeSettleEstimated<br>VolumePrior Day Interest or Volume are provided for web users or and are not published on SettleSettleSettlePrior Day Interest or Volume are provided for web users or and are not published on SettleMAY 17363'4364'0359'2361'0-2'2361'2143,182Getterest or VolumeMAY 17371'0371'6366'6368'0-2'4368'652,84533'1'1'1'1'1'1'1'1'1'1'1'1''1''''''''''                                                                                                    | Fut                                                                         | ures                                                                                                    | Options                                                                                                    |                                                                                                    |                                                                                                    |                                                                               |                                                                                                    |                                                                                                    |                                                                                                    |
| All market data contained within the CME Group website should be considered as a reference<br>and should not be used as validation against, nor as a complement to, real-time market data for<br>Settlement prices on instruments without open interest or volume are provided for web users of<br>and are not published on Market Data Platform (MDP). These prices are not based on market<br>activity.Prior Day<br>Interest<br>363'4MonthOpenHighLowLastChangeSettleEstimated<br>VolumePrior Day<br>InterestMAY 17363'4364'0359'2361'0-2'2361'2143,18266'JLY 17371'0371'6366'6368'0-2'4368'652,84533'SEP 17378'4379'2374'2376'4-2'2376'223,9791DEC 17386'0387'2382'6384'0-1'6384'440,0612MAY 18399'4401'2397'4A398'6B-1'6398'652,2452JLY 18403'0404'4B400'6402'2-2'0402'0574                                                                                                    | Trade                                                                       | e Date: T                                                                                                    | uesday, 21                                                                                                    | Mar 2017                                                                                               | (Final)                                                                                                    | •                                                                             |                                                                                                    |                                                                                                    |                                                                                                    |
| Month         Open         High         Low         Last         Change         Settle         Ootline         Interv           MAY 17         363'4         364'0         359'2         361'0         -2'2         361'2         143,182         6'           JLY 17         371'0         371'6         366'6         368'0         -2'4         368'6         52,845         3'           SEP 17         378'4         379'2         374'2         376'4         -2'2         376'2         23,979         1'           DEC 17         386'0         387'2         382'6         384'0         -1'6         384'4         40,061         2'           MAR 18         395'6         396'6         392'4         393'6         -2'0         394'0         2,949         1'           MAY 18         399'4         401'2         397'4A         398'6B         -1'6         398'6         522         1'           JLY 18         403'0         404'4B         400'6         402'2         -2'0         402'0         574                                                                                                    | Settlem                                                                     | ent prices                                                                                                    | on instrum                                                                                                    | alidation ag<br>ients witho                                                                            | gainst, nor as a<br>ut open intere                                                                                                    | a compl<br>st or vol                                                          | ement to, i<br>ume are p                                                                                               | real-time marke<br>rovided for web                                                                                                    | et data feeds.<br>o users only                                                                      |
| JLY 17         371'0         371'6         366'6         368'0         -2'4         368'6         52,845         35           SEP 17         378'4         379'2         374'2         376'4         -2'2         376'2         23,979         1           DEC 17         386'0         387'2         382'6         384'0         -1'6         384'4         40,061         22           MAR 18         395'6         396'6         392'4         393'6         -2'0         394'0         2,949         2           MAY 18         399'4         401'2         397'AA         398'6B         -1'6         398'6         522         2         2         2         398'6         522         2         2         3         3         3         3         3         3         3         3         3         3         3         3         3         3         3         3         3         3         3         3         3         3         3         3         3         3         3         3         3         3         3         3         3         3         3         3         3         3         3         3         3         3         3                                                                                                    | Settlem<br>and are<br>activity.                                             | ond not be<br>ent prices<br>not publis                                                                               | used as v<br>on instrum<br>hed on Ma                                                                                                    | alidation ag<br>nents witho<br>arket Data F                                                            | gainst, nor as a<br>ut open intere:<br>Platform (MDF                                                                                                    | a compl<br>st or vol<br>). Thes                                               | lement to, i<br>lume are p<br>e prices ar                                                                              | real-time marke<br>rovided for wet<br>re not based or<br>Estimated                                                                     | et data feeds.<br>o users only<br>n market<br>Prior Day Oper                                        |
| SEP 17         378'4         379'2         374'2         376'4         -2'2         376'2         23,979         1           DEC 17         386'0         387'2         382'6         384'0         -1'6         384'4         40,061         22           MAR 18         395'6         396'6         392'4         393'6         -2'0         394'0         2,949           MAY 18         399'4         401'2         397'4A         398'6B         -1'6         398'6         522           JLY 18         403'0         404'4B         400'6         402'2         -2'0         402'0         574                                                                                                    | Month                                                                       | Open                                                                                                    | High                                                                                                    | alidation ag<br>nents witho<br>arket Data F<br>Low                                                     | gainst, nor as a<br>ut open intere:<br>Platform (MDF<br>Last 0                                                                                                    | a compl<br>st or vol<br>). Thes<br>Change                                     | ement to, i<br>ume are p<br>e prices ar<br>Settle                                                                      | real-time marker<br>rovided for web<br>re not based or<br>Estimated<br>Volume<br>143 182                                               | et data feeds.<br>o users only<br>n market<br>Prior Day Oper<br>Interest<br>607.48                  |
| DEC 17         386'0         387'2         382'6         384'0         -1'6         384'4         40,061         2           MAR 18         395'6         396'6         392'4         393'6         -2'0         394'0         2,949           MAY 18         399'4         401'2         397'AA         398'6B         -1'6         398'6         522           JLY 18         403'0         404'4B         400'6         402'2         -2'0         402'0         574                                                                                                    | Month<br>MAY 17                                                             | Open<br>363'4<br>371'0                                                                                               | High<br>364'0<br>371'6                                                                                                    | alidation ag<br>nents witho<br>arket Data F<br>Low<br>359'2<br>366'6                                   | Last C<br>361'0 -2'                                                                                                    | a compl<br>st or vol<br>?). Thes<br>Change<br>2                               | ement to, i<br>ume are p<br>e prices ar<br>Settle<br>361'2<br>368'6                                                    | real-time marker<br>rovided for web<br>e not based or<br>Estimated<br>Volume<br>143,182<br>52.845                                      | et data feeds.<br>o users only<br>market<br>Prior Day Oper<br>Interest<br>607,48<br>359.31          |
| MAR 18         395'6         396'6         392'4         393'6         -2'0         394'0         2,949           MAY 18         399'4         401'2         397'4A         398'6B         -1'6         398'6         522           JLY 18         403'0         404'4B         400'6         402'2         -2'0         402'0         574                                                                                                    | Month<br>MAY 17<br>JLY 17<br>SEP 17                                         | Open<br>363'4<br>371'0<br>378'4                                                                                      | used as v<br>on instrum<br>hed on Ma<br><u>High</u><br>364'0<br>371'6<br>379'2                                                                          | alidation ag<br>nents witho<br>arket Data F<br>359'2<br>366'6<br>374'2                                 | Last C<br>368'0 -2'<br>376'4 -2'                                                                                                    | a compl<br>st or vol<br>?). Thes<br>Change<br>2<br>4                          | ement to,<br>lume are p<br>e prices ar<br><u>Settle</u><br>361'2<br>368'6<br>376'2                                     | real-time marker<br>rovided for web<br>re not based or<br>Estimated<br>Volume<br>143,182<br>52,845<br>23,979                           | Prior Day Oper<br>Interest<br>607,48<br>359,31<br>157,56                                            |
| MAY 18         399'4         401'2         397'4A         398'6B         -1'6         398'6         522           JLY 18         403'0         404'4B         400'6         402'2         -2'0         402'0         574                                                                                                    | Month<br>MAY 17<br>JLY 17<br>DEC 17                                         | Open           363'4           371'0           378'4           386'0                                                 | used as v           on instrum           hed on Ma           High           364'0           371'6           379'2           387'2                       | Low<br>359'2<br>366'6<br>374'2<br>382'6                                                                | Last         C           361'0         -2"           368'0         -2"           376'4         -2"           384'0         -1"                                                          | a compl<br>st or vol<br>?). Thes<br><b>Change</b><br>2<br>4<br>2<br>6         | ement to,<br>lume are p<br>e prices ar<br>361'2<br>368'6<br>376'2<br>384'4                                             | real-time marker<br>rovided for web<br>re not based or<br>Estimated<br>Volume<br>143,182<br>52,845<br>23,979<br>40,061                 | Prior Day Oper<br>Interest<br>607,48<br>359,311<br>157,56<br>210,86                                 |
| JLY 18 403'0 404'4B 400'6 402'2 -2'0 402'0 574                                                                                                    | Month<br>MAY 17<br>JLY 17<br>SEP 17<br>DEC 17<br>MAR 18                     | Open           363'4           371'0           378'4           386'0           395'6                                 | used as v<br>on instrum<br>hed on Ma           High           364'0           371'6           379'2           387'2           396'6                     | alidation ag<br>nents witho<br>arket Data F<br>359'2<br>366'6<br>374'2<br>382'6<br>392'4               | Last         C           361'0         -2"           368'0         -2"           376'4         -2"           384'0         -1"           393'6         -2"                              | a compl<br>st or vol<br>2). Thes<br>2<br>4<br>2<br>6<br>0                     | ement to,<br>lume are p<br>e prices ar<br>361'2<br>368'6<br>376'2<br>384'4<br>394'0                                    | real-time marker<br>rovided for web<br>re not based or<br>Estimated<br>Volume<br>143,182<br>52,845<br>23,979<br>40,061<br>2,949        | Prior Day Open<br>Interest<br>607,48<br>359,311<br>157,56<br>210,86<br>41,22                        |
|                                                                                                    | Month<br>MAY 17<br>JLY 17<br>SEP 17<br>DEC 17<br>MAR 18<br>MAY 18           | Open           363'4           371'0           378'4           386'0           395'6           399'4                 | used as v<br>on instrum           High           364'0           371'6           379'2           387'2           396'6           401'2                  | alidation ag<br>ents witho<br>arket Data F<br>359'2<br>366'6<br>374'2<br>382'6<br>392'4<br>392'4       | Last         C           361'0         -2"           368'0         -2"           376'4         -2"           384'0         -1"           393'6         -2"                              | a compl<br>st or vol<br>). Thes<br>). Thes<br>2<br>4<br>2<br>6<br>6<br>0<br>6 | Settle           361'2           368'6           376'2           384'4           394'0           398'6                 | real-time marker<br>rovided for web<br>re not based or<br>Estimated<br>Volume<br>143,182<br>52,845<br>23,979<br>40,061<br>2,949<br>522 | Prior Day Open<br>Interest<br>607,48<br>359,31<br>157,56<br>210,86<br>41,22<br>5,80                 |
| SEP 18 2'0 395'4 0                                                                                                    | Month<br>MAY 17<br>JLY 17<br>SEP 17<br>DEC 17<br>MAR 18<br>MAY 18<br>JLY 18 | Open           363'4           371'0           378'4           386'0           395'6           399'4           403'0 | used as v<br>on instrum           High           364'0           371'6           379'2           387'2           396'6           401'2           404'4B | alidation agents witho<br>arket Data F<br>359'2<br>366'6<br>374'2<br>382'6<br>392'4<br>397'4A<br>400'6 | Last         C           361'0         -2"           368'0         -2"           376'4         -2"           384'0         -1"           393'6         -2"           398'6B         -1" | a compl<br>st or vol<br>?). Thes<br>2<br>4<br>2<br>6<br>0<br>6<br>0<br>0      | Settle           361'2           368'6           376'2           384'4           394'0           398'6           402'0 | real-time marker<br>rovided for web<br>re not based or<br>Estimated<br>Volume<br>143,182<br>23,979<br>40,061<br>2,949<br>522<br>574    | Prior Day Open<br>Interest<br>607,480<br>359,310<br>157,569<br>210,860<br>41,223<br>5,803<br>13,654 |

v. Os valores apresentados estão em bushel/saca no caso do milho e da soja, devendo-se realizar as conversões necessárias conforme a tabela a seguir.

| Commodity         | Transf                       | ormar           | Multiplicar pelo fator  |
|-------------------|------------------------------|-----------------|-------------------------|
| commonly          | De                           | Para            | de conversão*           |
| Colo              | Us\$/sc                      | Us\$⊄/bu        | 45,36                   |
| Soja              | Us\$¢/bu                     | Us\$/t          | 36,7437                 |
| A dillo           | R\$/sc                       | Us\$⊄/bu        | 42,335 / Taxa de câmbio |
| Milno             | Us\$¢/bu                     | Us\$/t          | 39,36825                |
| C-44              | Us\$/sc                      | Us\$¢/lb        | 0,7560                  |
| Care              | Us\$⊄/lb                     | Us\$/t          | 22,0459                 |
|                   | Us\$/sc                      | Us\$¢/lb        | 0,9072                  |
| Açucar            | Us\$⊄/lb                     | Us\$/long t     | 22,3969                 |
| Etanol            | Us\$/m <sup>3</sup>          | Us\$¢/gal       | 0,3785                  |
| Óleo de<br>soja   | US\$/gal<br>US <b>\$¢/lb</b> | Us <b>\$</b> /t | 22,0459                 |
| Farelo de<br>soja | Us\$/short t                 | Us\$/t          | 1,102311                |

vi. Selecione uma data de vencimento para o contrato e faça os cálculos sempre para a mesma data de vencimento e a mesma referência do resumo, usando as seguintes fórmulas:

| Ajustes para o vendido                       | Ajustes para o comprado                       |
|----------------------------------------------|-----------------------------------------------|
| AD=-(PA <sub>t</sub> - PO) x tamanho x n (1) | AD=(PA <sub>t</sub> - PO) x tamanho x n (1)   |
| $AD = -(PA_t - PA_{t-1}) x tamanho x n (2)$  | $AD = (PA_t - PA_{t-1}) x tamanho x n (2)$    |
| AD=(PA <sub>t-1</sub> -PO) x tamanho x n (3) | AD=-(PA <sub>t-1</sub> -PO) x tamanho x n (3) |
| AT = -(Pfinal-Pinicial) x tamanho x n (4)    | AT= (Pfinal-Pinicial) x tamanho x n (4)       |

vii. Atenção para o tamanho do contrato, ele pode ser obtido no site da CME Group em Trading > Agricultural > produto desejado > Contract Specs

Por Priscila de Oliveira